## Analisis hasil Capture, Follow Stream, dan Flow Graph Jaringan menggunakan aplikasi Wireshark dan VisualRoute

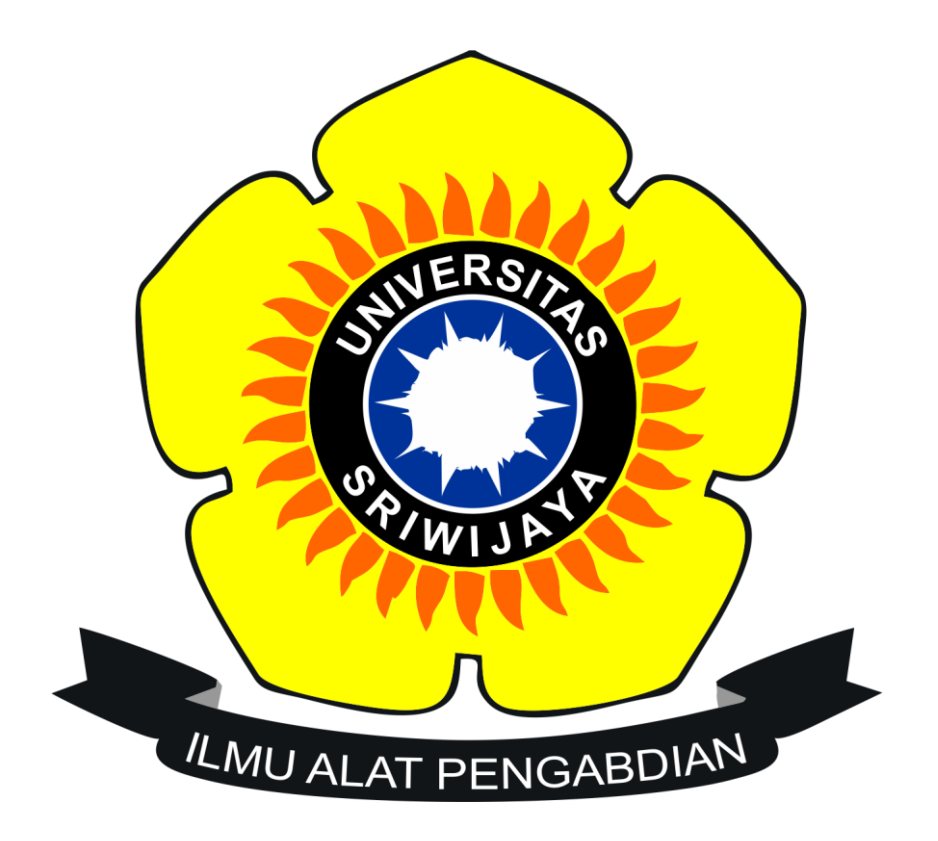

Disusun Oleh:

- Nama : Vanissa Wanika Siburian
- NIM : 09011381722094

Sistem Komputer Fakultas Ilmu Komputer Universitas Sriwijaya 2017/2018 BAGIAN PERTAMA "Analisis Paket Data"

 Step pertama sebelum melakukan analisis paket data jaringan, kita terlebih dahulu berapa IP Address yang sedang kita pakai.

| Recycle Bin               | PowerPoint<br>2016        | Colasoft<br>Capsa _ |                                                                                              |                                                                               |          |                   |
|---------------------------|---------------------------|---------------------|----------------------------------------------------------------------------------------------|-------------------------------------------------------------------------------|----------|-------------------|
|                           | w                         |                     | Administrator: Command Prompt                                                                |                                                                               | – 🗆 🗙    |                   |
| Google                    | Word 2016                 | VisualRoute         | Microsoft Windows [Version 10.0.15063]<br>(c) 2017 Microsoft Corporation. All rights         | reserved.                                                                     | ^ {///// |                   |
| Chrome                    |                           | 2010                | C:\Users\User>arp -a                                                                         |                                                                               |          |                   |
| Proteus 8<br>Professional | Excel 2016                | Revo<br>Uninstall   | Interface: 10.9.44,120 0x12<br>Internet Address Physical Address<br>10.9.44,1<br>10.9.44,254 | Types<br>dynamic<br>dynamic<br>static<br>static<br>static<br>static<br>static |          |                   |
| Camera                    | Microsoft<br>Visual Studi | PhotoScape          |                                                                                              |                                                                               |          |                   |
| CodeBlocks                | Corel<br>PHOTO-PAL        |                     |                                                                                              |                                                                               |          |                   |
| Firefox                   | CorelDRAW<br>X8 (64-Bit)  |                     |                                                                                              |                                                                               |          |                   |
| GOM Player                | Winamp                    |                     |                                                                                              |                                                                               |          |                   |
| Canon My<br>Printer       | R<br>Wireshark            |                     |                                                                                              |                                                                               |          |                   |
| م 🖿                       | 0 0                       | 🖿 🖻 O 🔮 🚏           | 🖻 🔕 💽 📶                                                                                      |                                                                               |          | へ 📾 🦟 🕸 9:07 AM 📮 |

Cara mengetahui IP Address kita buka cmd lalu ketikan perintah "<u>arp –a</u>", maka secara otomatis IP Address yang kita pakai akan muncul seperti gambar diatas.

✓ Setelah itu, langkah selanjutnya kita membuka aplikasi WireShark. Disini saya tersambung dengan Wi-Fi Unsri.Net.

| e Edit View Go                                                                                                    | o Capture Analyze Statistics                                                                                                    |                                                                                                    |                                                                                                    |                                                                                                    |         | -        |
|----------------------------------------------------------------------------------------------------|----------------------------------------------------------------------------------------------------|----------------------------------------------------------------------------------------------------|----------------------------------------------------------------------------------------------------|----------------------------------------------------------------------------------------------------|---------|----------|
| I 🖉 💿 📘                                                                                                    |                                                                                                    | Telephony Wireless To                                                                                                    | ols Help                                                                                                    |                                                                                                    |         |          |
|                                                                                                    | 🖹 🖹 🗳 🗣 🗣 🚺                                                                                                    | 👲 📃 📄 Q Q Q 👔                                                                                                    | 1                                                                                                    |                                                                                                    |         |          |
| oly a display filter                                                                                                    | . < Ctrl-/>                                                                                                    |                                                                                                    |                                                                                                    |                                                                                                    |         | Expressi |
| Time                                                                                                    | Source                                                                                                    | Destination                                                                                                    | Protocol                                                                                                    | Length Info                                                                                                    |         |          |
| 6 0.03117                                                                                                    | 5 10.0.44.120                                                                                                    | 216.58.201.138                                                                                                    | TCP                                                                                                    | 66 14430 → 80 [ACK] Seg=1 Ack=1 Win=258 Len=0 SLE=0 SRE=1                                                                                                    |         |          |
| 7 0.15049                                                                                                    | 3 10.0.44.120                                                                                                    | 216.58.201.142                                                                                                    | TCP                                                                                                    | 55 14383 → 80 [ACK] Seg=1 Ack=1 Win=255 Len=1                                                                                                    |         |          |
| 8 0.44653                                                                                                    | 5 10.0.44.120                                                                                                    | 104.25.235.4                                                                                                    | TCP                                                                                                    | 66 14431 → 80 [SYN] Seq=0 Win=64240 Len=0 MSS=1460 WS=256 SACK_PERM=1                                                                                                    |         |          |
| 9 0.45289                                                                                                    | 5 10.0.44.120                                                                                                    | 144.217.74.230                                                                                                    | HTTP                                                                                                    | 450 GET /img/px.png?i=300&ts=1519264065245≥=ID&sa=59001&pid=75041&st=gr&do=www.kompas.com&bi=1&cha=993&di=7.28_0.98                                                                                                    | pr=%2C% | 20%20    |
| 10 0.45651                                                                                                    | 7 10.0.44.120                                                                                                    | 93.184.220.29                                                                                                    | TCP                                                                                                    | 55 14388 → 80 [ACK] Seq=1 Ack=1 Win=256 Len=1                                                                                                    |         |          |
| 11 0.46356                                                                                                    | 6 104.25.235.4                                                                                                    | 10.0.44.120                                                                                                    | TCP                                                                                                    | 66 80 → 14431 [SYN, ACK] Seq=0 Ack=1 Win=29200 Len=0 MSS=1386 SACK_PERM=1 WS=1024                                                                                                    |         |          |
| 12 0.46367                                                                                                    | 8 10.0.44.120                                                                                                    | 104.25.235.4                                                                                                    | TCP                                                                                                    | 54 14431 → 80 [ACK] Seq=1 Ack=1 Win=66304 Len=0                                                                                                    |         |          |
| 13 0.46745                                                                                                    | 2 216.58.201.142                                                                                                    | 10.0.44.120                                                                                                    | TCP                                                                                                    | 66 80 → 14383 [ACK] Seq=1 Ack=2 Win=172 Len=0 SLE=1 SRE=2                                                                                                    |         |          |
| 14 0.72163                                                                                                    | 4 93.184.220.29                                                                                                    | 10.0.44.120                                                                                                    | TCP                                                                                                    | 66 80 → 14388 [ACK] Seq=1 Ack=2 Win=288 Len=0 SLE=1 SRE=2                                                                                                    |         |          |
| 15 0.73670                                                                                                    | 8 144.217.74.230                                                                                                    | 10.0.44.120                                                                                                    | TCP                                                                                                    | 56 80 → 14171 [ACK] Seq=1 Ack=397 Win=104 Len=0                                                                                                    |         |          |
| 16 0.73670                                                                                                    | 9 144.217.74.230                                                                                                    | 10.0.44.120                                                                                                    | HTTP                                                                                                    | 274 HTTP/1.1 200 OK                                                                                                    |         |          |
| 17 0.77626                                                                                                    | 9 10.0.44.120                                                                                                    | 144.217.74.230                                                                                                    | TCP                                                                                                    | 54 14171 → 80 [ACK] Seq=397 Ack=221 Win=259 Len=0                                                                                                    |         |          |
|                                                                                                    |                                                                                                    |                                                                                                    |                                                                                                    |                                                                                                    |         |          |
|                                                                                                    |                                                                                                    |                                                                                                    |                                                                                                    |                                                                                                    |         |          |
|                                                                                                    |                                                                                                    |                                                                                                    |                                                                                                    |                                                                                                    |         |          |
| 0 6c 3b 6b 1                                                                                                    | fd 28 1d e4 42 a6 2f 9f                                                                                                    | 3b 08 00 45 00 1;k                                                                                                    | (B./.;.                                                                                                    | .ε.                                                                                                    |         |          |
| 0 6c 3b 6b 1<br>0 1 b4 7e 0                                                                                                    | Fd 28 1d e4 42 a6 2f 9f<br>33 40 90 80 95 66 a9 9a<br>5 40 9 46 7 - 2-                                                                                                    | 3b 08 00 45 00 1;k<br>00 2c 78 90 d9                                                                                                    | :.(В./.;.<br>с@ h,                                                                                                    | .Е.<br>Х.                                                                                                    |         |          |
| 00 6c 3b 6b 1<br>00 01 b4 7e 0<br>01 a 63 67                                                                                                    | fd 28 1d e4 42 a6 2f 9f<br>fd 28 1d e4 42 a6 2f 9f<br>3 40 00 80 0f 68 a9 0a<br>3 6 00 50 09 df 8a fa 9c                                                                                                    | 3b 08 00 45 00 l;k<br>00 2c 78 90 d9<br>5c a5 28 50 18 J.7<br>6p 6d 67 57 70                                                                                                    | (B/.;.<br>c@h,<br>'[.P\.                                                                                                    | .б.<br>ж.<br>Ре                                                                                                    |         |          |
| 0 6c 3b 6b 1<br>0 01 b4 7e 0<br>4a e6 37 9<br>0 01 03 67 9<br>78 2e 70 0                                                                                                    | fd 28 1d e4 42 a6 2f 9f<br>63 40 00 80 06 68 a0 08<br>10 00 50 09 df 8a fa 9c<br>77 00 00 47 45 54 20 2f<br>10 7 16 00 47 45 34 33 30 30                                                                                                    | 3b 08 00 45 00 1;k<br>00 2c 78 90 d9<br>5c a6 28 50 18 3.7<br>69 6d 67 2f 70g<br>67 47 31 43 1 x n                                                                                                    | :.(B ./.;.<br>c@h,<br>[.P\.<br>;GE T /im<br>pr2i= 3088t                                                                                                    | .Е.<br>Х<br>(Р.<br>2/9                                                                                                    |         |          |
| 00 6c 3b 6b 1<br>10 01 b4 7e 0<br>10 4a e6 37 9<br>10 01 03 67 0<br>10 78 2e 70<br>35 31 39                                                                                                    | fd 28 1d e4 42 a6 2f 9f<br>53 40 00 80 06 68 a9 0a<br>55 00 50 09 df 8a fa 9c<br>70 00 00 47 5 54 20 2f<br>16 67 3f 69 3d 33 30 30<br>12 36 34 30 63 53 23 24                                                                                                    | 3b 08 00 45 00 1;k<br>00 2c 78 90 d9<br>5c a6 28 50 18 3.7<br>69 6d 67 2f 70<br>26 74 73 3d 31 x.p<br>35 26 67 65 3d 519                                                                                                    | :.(B ./.;.<br>c@ h,<br>'[.P\.<br>:GE T /im<br>ing?i= 300&t<br>26406 5245&                                                                                                    | .б.<br>я.<br>я.<br>а.<br>а.<br>а.<br>ве                                                                                                    |         |          |
| 00         6c         3b         6b           10         01         b4         7e           20         4a         e6         37           0         01         03         67           10         78         2e         70           10         78         24         76           10         35         31         39           10         49         44         26                                                                                                    | fd 28 1d e4 42 a6 2f 9f<br>53 40 00 80 66 68 a0 0a<br>50 06 50 06 47 45 54 20 2f<br>67 76 00 47 45 54 20 2f<br>67 3f 69 3d 33 30 30<br>12 36 34 30 36 35 32 34<br>3 61 3d 35 30 30 30 31                                                                                                    | 3b 08 00 45 00 1;<br>00 2c 78 90 d9<br>5c a6 28 50 18<br>66 d6 72 f70<br>25 74 73 3d 31 x,p<br>35 26 67 65 3d 519<br>26 70 69 64 4d 108                                                                                                    | :.(B ./.;.<br>c@h,<br>[.P\<br>GE T /im<br>ng?i= 300&t<br>126406 5245&<br>sa=59 001&p                                                                                                    | .Е.<br>Х.<br>(Р.<br>ge<br>ge=<br>Ца                                                                                                    |         |          |
| 6         3b         6b         4           0         1         b4         7e         6           4         a         6         37         5           0         1         0         37         3         3           0         78         2e         70         6           35         31         39         3         3         3         3         3         3         3         3         3         3         3         3         3         3         3         3         3         3         3         3         3         3         3         3         3         3         3         3         3         3         3         3         3         3         3         3         3         3         3         3         3         3         3         3         3         3         3         3         3         3         3         3         3         3         3         3         3         3         3         3         3         3         3         3         3         3         3         3         3         3         3         3         3         <                                                                                                    | fd 28 ld e4 42 a6 2f 9f<br>53 40 00 80 66 68 a0 0a<br>55 00 50 09 df 8a fa 9c<br>70 00 00 47 5 54 20 2f<br>70 00 70 47 5 54 20 2f<br>13 64 30 35 39 30 30 31<br>43 61 30 35 39 30 30 31<br>43 12 67 37 4 36 67 72                                                                                                    | 3b         98         90         45         90         1;k           90         2c         78         90         d9         ,           5c         a6         28         50         18         J.7         e.g           26         74         73         31         x.p         g         35         26         76         35         35         35         35         35         35         35         35         35         35         36         36         36         36         36         36         36         36         36         36         36         36         36         36         36         36         36         36         36         36         36         36         36         36         36         36         36         36         36         36         36         36         36         36         36         36         36         36         36         36         36         36         36         36         36         36         36         36         36         36         36         36         36         36         36         36         36         36         36         36         3                                                                                                    | :.(B ./.;.<br>c@h,<br>'[.P\.<br>:GE T /im<br>ong i= 300&t<br>126406 5245&<br>isa=59 001&p<br>41&st = gr&d                                                                                                    | .Е.<br>А.<br>А.<br>А.<br>А.<br>Ба<br>Ба<br>Ба<br>Ба<br>Сам                                                                                                    |         |          |
| 00         6c         3b         6b           10         01         b4         7e           24         6e         37         36           10         01         03         67           42         62         35         31         9           50         49         44         26         37         37         35         36         77         77         26                                                                                                    | Fd         28         1.d         e4         42         a6         2.f         9.f           53         40         00         80         66         68         0         0a           50         60         90         90         66         8a         fa         9.c           70         00         00         47         54         20         2.f         54         20         2.f           67         36         9.d         3.3         3.3         3.3         3.2         3.2         3.1         3.1         3.5         3.2         3.4         3.6         3.5         3.2         3.4         3.6         3.5         3.2         3.4         3.6         3.5         3.2         3.4         3.6         3.5         3.3         3.6         3.6         3.6         3.7         3.6         6.7         7.6         3.6         7.7         3.6         6.7         7.7         3.6         6.7         7.2         3.6         7.7         3.6         6.7         7.3         6.7         7.3         6.7         7.3         6.7         7.3         6.7         7.3         6.7         7.3         6.7         7.7         3.6<                                                                                                    | 3b         08         00         45         00         1;k           00         2c         78         90         30            5c         a6         28         50         81         3.7           56         cd         72         73         46         7         7.73           57         26         76         53         45         108           26         46         67         47         73         41           26         64         67         45         34         118           26         64         67         47         73         64           64         64         34         77         759                                                                                                    | :.(B ./.;.<br>-c@ h,<br>'[.P\.<br>:GE T /im<br>ing?i= 3066 5245&<br>isa=59 001&<br>M1&st =gr&d<br>Kampa s.com                                                                                                    | .Е.<br>Х.<br>(Р.<br>26<br>26<br>26<br>26<br>26<br>26<br>26<br>26<br>26<br>26<br>26<br>26<br>26                                                                                                    |         |          |
| 00         6c         3b         6b+           10         01         b4         7e           20         4a         e6         37           30         01         03         67           36         35         31         39           56         35         31         39           670         37         35         36           36         77         77         2a           90         3d         31         26                                                                                                    | fd         28         1.d         e4         2         a6         27         b7           b4         00         80         66         68         a9         ba           b5         09         50         06         68         a9         ba           b7         00         04         74         36         34         35         10           b6         76         90         04         74         35         34         35         10         10           b6         76         76         34         33         30         35         32         34         36         33         32         34         35         32         34         36         33         32         34         35         32         34         36         37         36         33         32         34         36         34         37         36         36         36         36         36         37         36         36         36         36         36         36         36         36         36         36         36         36         36         36         36         36         36         36         36                                                                                                    | 3b         08         00         45         00         1;           00         2:         78         90         60            50         64         74         73         61         3.7.           60         64         74         73         63         5.19           26         74         73         63         5.19         5.19           26         74         73         64         64         5.19         5.19           26         74         73         64         64         5.10         7.75         67         64         5.10         7.75           67         64         62         62         72         7         75         64         64         73         7.75         64         64         72         72         =.18         64         64         73         72         =.18         64         64         73         72         =.18         64         64         73         72         =.18         64         64         73         72         =.18         64         64         73         72         =.18         64         73         72         =.18                                                                                                    | (B ./.;.<br>.c@h,<br>[.P\.<br>                                                                                                    | -Е.<br>Х.,<br>(Р,<br>%/0<br>S=1<br>ge=<br>ide<br>очи<br>db1<br>-7.                                                                                                    |         |          |
| 00         6c         3b         6b +           10         01         b4         7e           20         4a         e6         37           30         01         03         c7           4a         e6         37         5           60         49         42         66           70         37         35         3e           80         77         72         e           90         3d         12         3e           610         32         38         5f                                                                                                    | Id 28 1d e4 42 86 2f 9f<br>51 40 00 80 0f 68 a9 0a<br>55 00 56 00 9f 78 a fa 62<br>100 00 80 0f 53 30 55<br>21 56 34 30 56<br>23 16 34 30 56 35 32 45<br>23 16 34 30 56 35 32 45<br>36 13 43 57 37 43 36 77 32 68<br>36 66 47 05 17 32 68<br>36 66 47 05 17 32 48<br>36 66 47 05 17 28 45<br>36 68 63 34 39 38 33 33<br>36 86 63 34 39 77 34 34<br>37 28 45<br>36 28 63 34 39<br>37 28 45<br>38 28 28 28 27 77 28 45<br>38 28 28 28 28 28 28 28<br>38 28 28 28 28 28 28 28 28 28 28 28 28 28                                                                                                    | 3b         08         00         45         00         1; k           00         2c         78         90         90            5c         a6         28         50         3         7.           56         c6         76         73         9.         6.         7.           57         67         67         65         3         7.         7.         5.           56         76         53         4.5         1.0.         1.0.         7.         7.6           52         66         67         65         3         7.         7.6         6.         6.5         4         1.0.         8         7.         7.6         6.6         7.6         7.0.         6.6         9         4         7.7         7.6         6.6         7.6         7.0.         6.6         9         6.6         9         3         7.8         3         7.8         3         7.8         3         3         7.8         3         7.8         3         7.8         3         3         7.8         3         7.8         3         3         3         3                                                                                                    | :.(B ./.;.<br>c@ h,<br>[.P\.<br>                                                                                                    | .Є.<br>Х.<br>(Р.<br>g/p<br>543<br>543<br>546<br>Осан<br>Аба<br>Осан<br>Аба<br>Аба<br>Аба<br>Аба<br>Аба<br>Аба<br>Аба<br>Аба<br>Аба<br>Аба                                                                                                    |         |          |
| 00         6c         3b         6b           10         01         b4         7c         6           20         4a         e6         37         9           01         03         01         03         7         7           040         78         28         70         7         7         36           050         35         31         39         3         36         37         73         38         37         77         77         26         32         34         31         26         32         34         35         56         32         34         35         56         32         34         35         36         32         35         57         77         77         26         32         34         35         35         36         32         35         35         36         32         34         36         36         36         36         36         36         36         36         36         36         36         36         36         36         36         36         36         36         36         36         36         36         36         36                                                                                                    | fd         28         1.d         e4         42         a6         27         57           b0         08         00         66         68         a9         08         58         48         fa         90         90         67         88         fa         90         90         90         90         90         90         90         90         90         90         90         90         90         90         90         90         90         90         90         90         90         90         90         90         90         90         90         90         90         90         90         90         90         90         90         90         90         90         90         90         90         90         90         90         90         90         90         90         90         90         90         90         90         90         90         90         90         90         90         90         90         90         90         90         90         90         90         90         90         90         90         90         90         90         90         90         90         90<                                                                                                    | 3b         08         00         4.5         00         1.;           00         2.7         79         0.6            5c         a6         25         90         18            5c         a6         2.6         70             26         74         73         31         3.         x.p.           25         26         67         63         51         51           26         74         76         64         63         37         7           26         64         64         34         7         758         64         64         34         11           32         43         28         7         759         64         63         32         7         759           64         64         32         32         83         28         32         32         33         24         32         33         32         33         34         32         33         34         34         32         33         34         32         33         34         34         34         34         34         34         34                                                                                                    | :.(B ./.;.<br>c@h,<br>[GE T /im<br>ng?i= 300&t<br>(26406 5245&<br>(26406 5245&<br>(26406 5245&<br>(26406 5245&<br>(3630 4200 4000 4000 4000 4000 4000 4000 40                                                                                                    | -Е.<br>Х.,<br>(Р.,<br>%/D<br>S=1<br>ge=<br>ido<br>очи<br>Abi<br>~7.<br>Я2С<br>Я2С<br>Но                                                                                                    |         |          |
| 6c         3b         6b         4           0         10         bd         7           0         4         a         6         7           0         10         3         7         7           0         10         3         7         3         7           0         37         75         3         3         3         1         6           0         32         38         5         1         2         2         4         3         1         6         5         7         7         2         4         3         1         6         6         7         7         4         3         1         1         1         1         1         1         1         1         1         1         1         1         1         1         1         1         1         1         1         1         1         1         1         1         1         1         1         1         1         1         1         1         1         1         1         1         1         1         1         1         1         1         1         1 <t< td=""><td>Id         28         1d         e4         42         a6         2f         5f           5d         40         60         66         a9         6a         5         35         56         56         66         66         a9         6a         56         56         56         96         67         84         56         55         36         56         56         56         56         56         56         56         56         56         56         56         56         56         56         56         56         56         56         56         57         36         36         51         31         36         56         36         57         37         36         57         37         36         57         32         36         36         36         36         36         36         36         36         36         36         36         36         36         36         36         36         36         36         36         36         36         36         36         36         36         36         36         36         36         36         36         36         36         36         36</td></t<> <td>3b         08         00         45         00         1;           00         2c         78         90         d3            5c         a6         25         91         B3            26         a6         32         70         a6            26         a6         70          a6         a6            26         a6         70         66         63          100           26         a6         34         77          a6         63            26         a6         34         77          a6         46         34         .7.           26         a6         34                 26         a6         34         .7.                26         a6         34                31         a5         34              .</td> <td></td> <td>.Е.<br/>Х<br/>(Р.<br/>«/Ф<br/>5=1<br/>5=4<br/>0=34<br/>8=4<br/>0=34<br/>841<br/>8-7.<br/>Я2<br/>С<br/>4-7.<br/>А.<br/>22<br/>С<br/>4-9<br/>4-9<br/>4-9<br/>4-9<br/>4-9<br/>4-9<br/>4-9<br/>4-9<br/>4-9<br/>4-9</td> <td></td> <td></td>                                                                                                    | Id         28         1d         e4         42         a6         2f         5f           5d         40         60         66         a9         6a         5         35         56         56         66         66         a9         6a         56         56         56         96         67         84         56         55         36         56         56         56         56         56         56         56         56         56         56         56         56         56         56         56         56         56         56         56         57         36         36         51         31         36         56         36         57         37         36         57         37         36         57         32         36         36         36         36         36         36         36         36         36         36         36         36         36         36         36         36         36         36         36         36         36         36         36         36         36         36         36         36         36         36         36         36         36         36         36                                                                                                    | 3b         08         00         45         00         1;           00         2c         78         90         d3            5c         a6         25         91         B3            26         a6         32         70         a6            26         a6         70          a6         a6            26         a6         70         66         63          100           26         a6         34         77          a6         63            26         a6         34         77          a6         46         34         .7.           26         a6         34                 26         a6         34         .7.                26         a6         34                31         a5         34              .                                                                                                    |                                                                                                    | .Е.<br>Х<br>(Р.<br>«/Ф<br>5=1<br>5=4<br>0=34<br>8=4<br>0=34<br>841<br>8-7.<br>Я2<br>С<br>4-7.<br>А.<br>22<br>С<br>4-9<br>4-9<br>4-9<br>4-9<br>4-9<br>4-9<br>4-9<br>4-9<br>4-9<br>4-9                                                                                                    |         |          |
| 6c         3b         6b           0         1b         47         6           0         4a         63         7           0         10         36         7         7           0         10         37         35         38         31         26           0         32         38         57         32         38         57           0         32         38         57         37         35         32         36         57           0         32         38         57         32         34         32         36         57         36         32         36         57         36         36         37         35         36         36         37         35         36         36         37         36         37         37         34         32         36         57         36         36         36         36         36         36         36         36         36         36         36         36         36         36         36         36         36         36         36         36         36         36         36         36         36         3                                                                                                    | fd         28         1.d         e4.42         a6.2 ff         ff           b         09.8 00.9         66         a.9 0a.5         b.9 05.6         b.9 04.6         b.9 04.6 | 3b         08         00         45         00         1,           5c         a6         26         78         90         40         -,           5c         a6         28         91         1,         -,         -         -           5c         a6         28         91         1,         -,         -         -         -         -         -         -         -         -         -         -         -         -         -         -         -         -         -         -         -         -         -         -         -         -         -         -         -         -         -         -         -         -         -         -         -         -         -         -         -         -         -         -         -         -         -         -         -         -         -         -         -         -         -         -         -         -         -         -         -         -         -         -         -         -         -         -         -         -         -         -         -         -         -         -         -         - </td <td>(B ./.;.<br/>c@h,<br/>cGE T /im<br/>mg71=3008k<br/>25406 52458<br/>53406 52458<br/>53406 52458<br/>53406 52458<br/>53406 52458<br/>53406 52458<br/>53406 52458<br/>53406 52458<br/>53406 534<br/>5340 5340<br/>5340 5340 5340<br/>5340 5340 5340<br/>5340 5340 5340 53400<br/>5340 5340 53400<br/>5340 53400000000000000000000000000000000</td> <td>.Е.<br/>Х.,<br/>(Р.,<br/>½/р<br/>S=1<br/>S=2<br/>S=3<br/>S=4<br/>S=4<br/>S=4<br/>S=4<br/>S=4<br/>S=4<br/>S=4<br/>S=4</td> <td></td> <td></td> | (B ./.;.<br>c@h,<br>cGE T /im<br>mg71=3008k<br>25406 52458<br>53406 52458<br>53406 52458<br>53406 52458<br>53406 52458<br>53406 52458<br>53406 52458<br>53406 52458<br>53406 534<br>5340 5340<br>5340 5340 5340<br>5340 5340 5340<br>5340 5340 5340 53400<br>5340 5340 53400<br>5340 53400000000000000000000000000000000 | .Е.<br>Х.,<br>(Р.,<br>½/р<br>S=1<br>S=2<br>S=3<br>S=4<br>S=4<br>S=4<br>S=4<br>S=4<br>S=4<br>S=4<br>S=4                                                                                                    |         |          |
| 00         6c         3b         6b         1           00         10         164         7c         1           01         04         10         3         7c         1           01         01         03         67         1         3         1         30           01         03         53         13         30         1         26         1         3         3         3         3         3         3         3         3         3         3         3         3         3         3         3         3         3         3         3         3         3         3         3         3         3         3         3         3         3         3         3         3         3         3         3         3         3         3         3         3         3         3         3         3         3         3         3         3         3         3         3         3         3         3         3         3         3         3         3         3         3         3         3         3         3         3         3         3         3         3 <td><math display="block"> \begin{array}{cccccccccccccccccccccccccccccccccccc</math></td> <td><math display="block">\begin{array}{cccccccccccccccccccccccccccccccccccc</math></td> <td>(B./.;.<br/>c@h.,<br/>[_P]<br/></td> <td>.E.<br/>X<br/>(P<br/>g/p<br/>5-35<br/>5-35<br/>5</td> <td></td> <td>Pro</td> | $ \begin{array}{cccccccccccccccccccccccccccccccccccc$                                                                                                    | $\begin{array}{cccccccccccccccccccccccccccccccccccc$                                                                                                    | (B./.;.<br>c@h.,<br>[_P]<br>                                                                                                    | .E.<br>X<br>(P<br>g/p<br>5-35<br>5-35<br>5 |         | Pro      |

Pada gambar diatas telah didapatkan beberapa data dalam bentuk paketpaket data jaringan .Dikarenakan semua paket tersaring dengan cepat, maka kita akan filter terlebih dahulu dengan menggunakan sintaks "<u>ipc.rc==10.0.44.29</u>". Setelah di filter maka akan terdapat data sebagai berikut:

| a maan waa                                                                                                    |                                                                                                    |                                                                                                    |                                                                                                    |                                                                                                    | -           | 3 ×         |
|----------------------------------------------------------------------------------------------------|----------------------------------------------------------------------------------------------------|----------------------------------------------------------------------------------------------------|----------------------------------------------------------------------------------------------------|----------------------------------------------------------------------------------------------------|-------------|-------------|
| File Edit View Go Ca                                                                                                    | pture Analyze Statisti                                                                                                    | cs Telephony Wireless Te                                                                                                    | ools Help                                                                                                    |                                                                                                    |             |             |
| 🖌 🔳 🧟 🔘 📘 🗋 🎽                                                                                                    | रे 🙆 🔍 🗰 🗯 🗃 🕯                                                                                                    | F 🛨 🛄 📄 Q Q Q                                                                                                    | **                                                                                                    |                                                                                                    |             |             |
| ip.src==10.0.44.120                                                                                                    |                                                                                                    |                                                                                                    |                                                                                                    |                                                                                                    | E - Ex      | ression     |
| io. Time                                                                                                    | Source                                                                                                    | Destination                                                                                                    | Protocol                                                                                                    | Length Info                                                                                                    |             |             |
| 2.0.000055                                                                                                    | 10.0.44.120                                                                                                    | 216.58.201.138                                                                                                    | TCP                                                                                                    | 66 14427 → 80 [ACK] Seg=1 Ack=1 Win=258 Len=0 SLE=0 SRE=1                                                        |             |             |
| 4 0,004685                                                                                                    | 10.0.44.120                                                                                                    | 216,58,201,138                                                                                                    | TCP                                                                                                    | 66 14426 → 80 [ACK] Seg=1 Ack=1 Win=258 Len=0 SLE=0 SRE=1                                                        |             | _           |
| 6 0.031175                                                                                                    | 10.0.44.120                                                                                                    | 216,58,201,138                                                                                                    | TCP                                                                                                    | 66 14430 → 80 [ACK] Seg=1 Ack=1 Win=258 Len=0 SLE=0 SRE=1                                                        |             |             |
| 7 0.150493                                                                                                    | 10.0.44.120                                                                                                    | 216.58.201.142                                                                                                    | TCP                                                                                                    | 55 14383 → 80 [ACK] Seq=1 Ack=1 Win=255 Len=1                                                                    |             |             |
| 8 0.446535                                                                                                    | 10.0.44.120                                                                                                    | 104.25.235.4                                                                                                    | TCP                                                                                                    | 66 14431 → 80 [SYN] Seg=0 Win=64240 Len=0 MSS=1460 WS=256 SACK_PERM=1                                            |             | _           |
| <ul> <li>9 0.452896</li> </ul>                                                                                                    | 10.0.44.120                                                                                                    | 144.217.74.230                                                                                                    | HTTP                                                                                                    | 450 GET /img/px.png?i=300&ts=1519264065245≥=ID&sa=59001&pid=75041&st=gr&do=www.kompas.com&bi=1&cha=993&di=7.28_c | .9≺=%2C%2C% | 2C _        |
| 10 0.456517                                                                                                    | 10.0.44.120                                                                                                    | 93.184.220.29                                                                                                    | TCP                                                                                                    | 55 14388 → 80 [ACK] Seq=1 Ack=1 Win=256 Len=1                                                                    |             | =           |
| 12 0.463678                                                                                                    | 10.0.44.120                                                                                                    | 104.25.235.4                                                                                                    | TCP                                                                                                    | 54 14431 → 80 [ACK] Seq=1 Ack=1 Win=66304 Len=0                                                                  |             |             |
| 17 0.776269                                                                                                    | 10.0.44.120                                                                                                    | 144.217.74.230                                                                                                    | TCP                                                                                                    | 54 14171 → 80 [ACK] Seq=397 Ack=221 Win=259 Len=0                                                                |             |             |
| 18 0.888037                                                                                                    | 10.0.44.120                                                                                                    | 216.58.211.238                                                                                                    | TLSv1.2                                                                                                    | 353 Application Data                                                                                             |             | _           |
| 19 0.888197                                                                                                    | 10.0.44.120                                                                                                    | 216.58.211.238                                                                                                    | TLSv1.2                                                                                                    | 804 Application Data                                                                                             |             | _           |
| 20 0.888413                                                                                                    | 10.0.44.120                                                                                                    | 216.58.211.238                                                                                                    | TLSv1.2                                                                                                    | 795 Application Data                                                                                             |             |             |
|                                                                                                    |                                                                                                    |                                                                                                    |                                                                                                    |                                                                                                    |             |             |
|                                                                                                    |                                                                                                    |                                                                                                    |                                                                                                    |                                                                                                    |             |             |
|                                                                                                    |                                                                                                    |                                                                                                    |                                                                                                    |                                                                                                    |             |             |
|                                                                                                    |                                                                                                    |                                                                                                    |                                                                                                    |                                                                                                    |             |             |
|                                                                                                    |                                                                                                    |                                                                                                    |                                                                                                    |                                                                                                    |             |             |
| 000 6c 3b 6b fd 28                                                                                                    | B 1d e4 42 a6 2f 9                                                                                                    | f 3b 08 00 45 00 1;                                                                                                    | k.(B./.;                                                                                                    | I.                                                                                                    |             |             |
| 020 4a e6 37 5b 00                                                                                                    | 0 50 09 df 8a fa 9                                                                                                    | a oo xe ya 90 ug                                                                                                    | ······································                                                                                                    |                                                                                                    |             |             |
|                                                                                                    |                                                                                                    | c 5c a6 28 50 18 J.                                                                                                    | 7[.P.,                                                                                                    |                                                                                                    |             |             |
| 030 01 03 67 07 00                                                                                                    | 0 00 47 45 54 20 2                                                                                                    | c 5c a6 28 50 18 J.<br>f 69 6d 67 2f 70                                                                                                    | 7[.P\.()<br>gGE T /img                                                                                                    | 2.<br>/p                                                                                                    |             |             |
| 030 01 03 67 07 0<br>040 78 2e 70 6e 6                                                                                                    | 0 00 47 45 54 20 2<br>7 3f 69 3d  33 30 3                                                                                                    | c 5c a6 28 50 18 J.<br>f 69 6d 67 2f 70<br>0 26 74 73 3d 31 x.                                                                                                    | 7[.P\.()<br>gGE T /img,<br>png?i= 300&ts-                                                                                                    | ζ.<br>/p<br>-1                                                                                                   |             |             |
| 030 01 03 67 07 0<br>040 78 2e 70 6e 6<br>050 35 31 39 32 30                                                                                                    | 0 00 47 45 54 20 2<br>7 3f 69 3d 33 30 3<br>6 34 30 36 35 32 3                                                                                                    | c 5c a6 28 50 18 J.<br>f 69 6d 67 2f 70<br>0 26 74 73 3d 31 x.<br>4 35 26 67 65 3d 51                                                                                                    | 7[.P\.(F<br>gGE T /img,<br>png?i= 300&ts-<br>926406 5245≥                                                                                                    | ς,<br>γρ<br>-1<br>2*                                                                                             |             |             |
| 030         01         03         67         07         01           040         78         2e         70         6e         67           050         35         31         39         32         36           060         49         44         26         73         61                                                                                                    | 0 00 47 45 54 20 2<br>7 3f 69 3d 33 30 3<br>5 34 30 36 35 32 3<br>1 3d 35 39 30 30 3                                                                                                    | c 5c a6 28 50 18 J.<br>f 69 6d 67 2f 70<br>0 26 74 73 3d 31 x.<br>4 35 26 67 65 3d 51<br>1 26 70 69 64 3d ID                                                                                                    | 7[.P\.(I<br>gGE T /img,<br>png?i= 300&ts<br>926406 5245&g<br>&sa=59 001&pic                                                                                                    | 2.<br>7p<br>+1<br>4=                                                                                             |             |             |
| 030         01         03         67         07         00           040         78         2e         70         6e         61           050         35         31         39         32         36           060         49         44         26         73         61           070         37         35         30         34         31                                                                                                    | 0         00         47         45         54         20         2           7         3f         69         3d         33         30         3           5         34         30         36         35         32         3           1         3d         35         39         30         30         3           1         3d         35         39         30         30         3           1         2d         73         74         3d         67           6         47         74         3d         37         3                                                                                                    | c 5c a6 28 50 18         J.           f 69 6d 67 2f 70            0 26 74 73 3d 31         x.           4 35 26 67 65 3d         51           1 26 70 69 64 3d         ID           2 26 64 6f 3d 77 75                                                                                                    | 7[.P\.(I<br>gGE T /img,<br>png?i= 300&ts<br>926406 5245&g<br>&sa=59 001&pic<br>041&st =gr&do                                                                                                    | 5,<br>fg<br>-1,<br>fa<br>fa<br>an                                                                                |             |             |
| 030         01         03         67         07         01           040         78         2e         70         6e         6.           050         35         31         39         32         30           060         49         44         26         73         6.           070         37         35         30         34         31           080         77         72         2e         6b         61                                                                                                    | 0         0         47         45         54         20         2           7         3f         69         3d         33         30         3           5         34         30         36         35         32         3           1         3d         35         39         30         30         3           1         3d         35         39         30         30         3           1         2d         73         74         3d         67         7           f         6d         70         61         73         2e         6           6         81         24         29         29         23         23                                                                                                    | c         5c         36         28         50         18         J.           f         69         6d         67         2f         70            d         36         6d         67         2f         70            d         35         26         67         65         3d         31         x.           d         35         26         67         65         3d         51         1         26         67         69         64         3d         ID           2         26         64         67         67         75         3         6f         62         62         69         with           3         6f         62         62         62         69         with         41         76         75           3         6f         62         62         62         94         41         76                                                                                                    | 7[.P\.(I<br>gGE T /img,<br>png?i= 300&ts<br>926406 5245&g<br>&sa=59 001&pic<br>041&st =gr&do:<br>.kompa s.com&l<br>&cha=0 92&di=                                                                      |                                                                                                    |             |             |
| 030         01         03         67         07         01           044         78         2e         70         6e         6           050         35         31         39         32         36           050         35         31         39         32         36           060         49         44         26         73         65           070         37         35         30         34         31           080         77         77         2e         6b         61           090         3d         31         26         63         61           090         34         32         36         63         62                                                                                                    | 0         00         47         45         54         20         2           7         3f         69         3d         33         30         3           3         30         36         35         32         3         30         3           1         3d         35         39         30         36         35         32         30         3           1         3d         35         39         30         36         35         32         30         31           1         2d         73         74         3d         67         7         6         61         70         61         73         2e         6           8         61         3d         39         39         33         32         32         32           9         26         70         72         32         32         32         32         32         32         32         32         32         32         32         32         32         32         32         32         32         32         32         32         32         32         32         32         32         32         32 <th>c 5c a6 28 50 18         J.           f 69 6d 67 2f 70            0 26 74 73 3d 31         x.           4 35 26 67 65 3d         51           1 26 70 69 64 3d         ID           2 26 64 6f 3d 77         75           3 6f 6d 26 62 69         ww           6 64 69 3d 37 2e         -1           3 24 32 53 24 43         28</th> <th>7[.P\.(I<br/>gGE T /img,<br/>png?i= 300&amp;ts<br/>926406 5245&amp;g<br/>&amp;sa=59 001&amp;pic<br/>041&amp;st =gr&amp;do<br/>.kompa s.com&amp;l<br/>&amp;cha=9 93&amp;di=<br/>0.9&amp;p r=%2C%</th> <th>2.<br/>19<br/>19<br/>19<br/>19<br/>19<br/>10<br/>7.<br/>10</th> <th></th> <th></th> | c 5c a6 28 50 18         J.           f 69 6d 67 2f 70            0 26 74 73 3d 31         x.           4 35 26 67 65 3d         51           1 26 70 69 64 3d         ID           2 26 64 6f 3d 77         75           3 6f 6d 26 62 69         ww           6 64 69 3d 37 2e         -1           3 24 32 53 24 43         28                                                                                                    | 7[.P\.(I<br>gGE T /img,<br>png?i= 300&ts<br>926406 5245&g<br>&sa=59 001&pic<br>041&st =gr&do<br>.kompa s.com&l<br>&cha=9 93&di=<br>0.9&p r=%2C%                                                       | 2.<br>19<br>19<br>19<br>19<br>19<br>10<br>7.<br>10                                                               |             |             |
| 030         01         03         67         07         04           0400         78         2e         70         6e         6           050         35         31         39         32         36           050         35         31         39         32         36           060         77         73         30         34         31           080         77         77         2e         6b         66           090         3d         31         26         36           080         77         77         2e         6b         66           090         3d         31         26         36         66           090         3d         31         26         36         66           090         3d         31         26         35         42           090         32         38         5f         30         24           090         32         38         5f         30         24           090         25         32         34         32         36                                                                                                    | 0         00         47         45         54         20         2           7         36         69         3d         33         30         3           5         34         30         35         35         32         3           1         3d         35         39         30         36         35         32         3           1         2d         73         74         3d         67         7           f         6d         70         61         73         2e         6           8         61         3d         39         39         33         2         6           8         61         3d         39         39         33         32         6           8         61         3d         39         39         33         2         6           8         52         54         54         56         72         3d         2           8         54         54         56         26         70         33         2           8         54         54         56         26         70         23         2                                                                                                    | c 5c a6 28 50 18         J.           f 69 6d 67 2f 70            0 26 74 73 3d 31         x.           4 35 26 67 65 3d 51         12           1 26 70 69 64 3d ID         2 26 66 62 69           2 36 66 62 62 69         w           6 64 69 3d 37 2e         =1           5 32 43 25 32 43 28         28           31 04 0a 48 6f         \$22                                                                                                    | 7[.P                                                                                                    |                                                                                                    |             |             |
| 030         01         03         67         07         01           041         78         2e         70         6e         6         5           35         31         31         33         31         33         34         3           050         49         44         26         73         65         67         67           070         37         35         30         34         32         86         77         77         2e         6b         61         61         61         63         61         63         63         63         63         63         63         63         63         63         63         63         63         63         63         63         63         63         63         63         63         64         63         64         63         64         64         63         64         64         64         64         64         64         64         64         64         64         64         64         64         64         64         64         64         64         64         64         64         64         64         64         64         64 <th>00         047         45         54         202           7         3f         69         3d         33         36         35           3         36         35         32         33         36         35         32         31         36         35         32         31         31         36         35         32         31         31         36         35         32         31         31         36         35         32         31         31         36         35         32         31         31         32         31         31         32         31         31         36         35         32         31         31         36         37         74         34         31         70         74         34         77         74         34         77         74         34         77         74         34         77         74         34         70         73         74         34         73         74         34         73         74         34         32         32         32         32         32         32         32         32         32         32         32         32         32<th><math display="block"> \begin{array}{c} c \ sc \ ab \ 28 \ 50 \ 18 \ J, \\ f \ 69 \ 6d \ 67 \ 27 \ 70 \ \\ ab \ 28 \ 26 \ 77 \ 75 \ 3d \ 31 \ x, \\ 4 \ 35 \ 26 \ 67 \ 65 \ 3d \ 51 \ 12 \ 75 \ 36 \ 6d \ 6d \ 3d \ 77 \ 75 \ 36 \ 6d \ 6d \ 26 \ 3d \ 77 \ 75 \ 36 \ 6d \ 6d \ 26 \ 3d \ 37 \ 7e \ 41 \ 53 \ 24 \ 32 \ 3d \ 3d \ 3d \ 3d \ 72 \ 4d \ 5d \ 3d \ 3d \ 7d \ 7d \ 3d \ 3d \ 3d \ 7d \ 7</math></th><th>7[.P</th><th>2.<br/>3.<br/>4.<br/>4.<br/>4.<br/>4.<br/>4.<br/>4.<br/>4.<br/>4.<br/>4.<br/>4</th><th></th><th></th></th> | 00         047         45         54         202           7         3f         69         3d         33         36         35           3         36         35         32         33         36         35         32         31         36         35         32         31         31         36         35         32         31         31         36         35         32         31         31         36         35         32         31         31         36         35         32         31         31         32         31         31         32         31         31         36         35         32         31         31         36         37         74         34         31         70         74         34         77         74         34         77         74         34         77         74         34         77         74         34         70         73         74         34         73         74         34         73         74         34         32         32         32         32         32         32         32         32         32         32         32         32         32 <th><math display="block"> \begin{array}{c} c \ sc \ ab \ 28 \ 50 \ 18 \ J, \\ f \ 69 \ 6d \ 67 \ 27 \ 70 \ \\ ab \ 28 \ 26 \ 77 \ 75 \ 3d \ 31 \ x, \\ 4 \ 35 \ 26 \ 67 \ 65 \ 3d \ 51 \ 12 \ 75 \ 36 \ 6d \ 6d \ 3d \ 77 \ 75 \ 36 \ 6d \ 6d \ 26 \ 3d \ 77 \ 75 \ 36 \ 6d \ 6d \ 26 \ 3d \ 37 \ 7e \ 41 \ 53 \ 24 \ 32 \ 3d \ 3d \ 3d \ 3d \ 72 \ 4d \ 5d \ 3d \ 3d \ 7d \ 7d \ 3d \ 3d \ 3d \ 7d \ 7</math></th> <th>7[.P</th> <th>2.<br/>3.<br/>4.<br/>4.<br/>4.<br/>4.<br/>4.<br/>4.<br/>4.<br/>4.<br/>4.<br/>4</th> <th></th> <th></th>                                            | $ \begin{array}{c} c \ sc \ ab \ 28 \ 50 \ 18 \ J, \\ f \ 69 \ 6d \ 67 \ 27 \ 70 \ \\ ab \ 28 \ 26 \ 77 \ 75 \ 3d \ 31 \ x, \\ 4 \ 35 \ 26 \ 67 \ 65 \ 3d \ 51 \ 12 \ 75 \ 36 \ 6d \ 6d \ 3d \ 77 \ 75 \ 36 \ 6d \ 6d \ 26 \ 3d \ 77 \ 75 \ 36 \ 6d \ 6d \ 26 \ 3d \ 37 \ 7e \ 41 \ 53 \ 24 \ 32 \ 3d \ 3d \ 3d \ 3d \ 72 \ 4d \ 5d \ 3d \ 3d \ 7d \ 7d \ 3d \ 3d \ 3d \ 7d \ 7$                                                                                                    | 7[.P                                                                                                    | 2.<br>3.<br>4.<br>4.<br>4.<br>4.<br>4.<br>4.<br>4.<br>4.<br>4.<br>4                                              |             |             |
| $\begin{array}{cccccccccccccccccccccccccccccccccccc$                                                                                                    | $\begin{array}{cccccccccccccccccccccccccccccccccccc$                                                                                                    | $ \begin{array}{c} c \ sc \ ab \ 28 \ 50 \ 18 \ J, \\ f \ 69 \ 6d \ 72 \ 77 \ 70 \ \\ 0 \ 26 \ 74 \ 73 \ 3d \ 31 \ x, \\ 43 \ 52 \ 6b \ 76 \ 53 \ ds \ 51 \ 126 \ 76 \ 53 \ ds \ 51 \ 126 \ 76 \ 53 \ ds \ 51 \ 126 \ 76 \ 69 \ 64 \ 3d \ 1D \ 22 \ 26 \ 64 \ 6f \ 3d \ 77 \ 75 \ 30 \ 6f \ 6d \ 6f \ 5d \ 72 \ 6d \ 6d \ 73 \ 2d \ 32 \ 73 \ 75 \ 3d \ 73 \ 75 \ 3d \ 73 \ 75 \ 75 \ 3d \ 74 \ 75 \ 75 \ 75 \ 75 \ 75 \ 75 \ 75$                                                                                                    | 7[.P<br>gGE T /img,<br>png?i= 300&ts.<br>926406 5245&gr<br>&sa=59 001&bii<br>41&st =gr&do:<br>.kompa s.com&&<br>&cha=9 93&di=:<br>_0.9&p r=%2C%.<br>C HTTP /1.1.H<br>: cdn3 .org.l<br>-Agent : Mozi.  |                                                                                                    |             |             |
| 01         03         67         07         00           0804         78         2         70         66         6           03040         78         2         70         66         6         13         13         23         3           0606         45         31         39         32         3         3         3         3         3         3         3         3         3         3         3         3         3         3         3         3         3         3         3         3         3         3         3         3         3         3         3         3         3         3         3         3         3         3         3         3         3         3         3         3         3         3         3         3         3         3         3         3         3         3         3         3         3         3         3         3         3         3         3         3         3         3         3         3         3         3         3         3         3         3         3         3         3         3         3         3                                                                                                    | 0 00 47 45 54 202 7<br>7 6 69 30 33 30 35<br>5 34 30 36 35 32 3<br>1 3d 35 39 30 36 35 32 3<br>1 3d 35 39 30 30 36 37<br>7 6 07 00 61 73 2e 6<br>8 61 3d 39 39 33 2<br>8 54 56 77 22 3d 2<br>8 54 56 27 72 3d 2<br>8 54 56 27 3a 20 47<br>7 65 6e 74 3a 20 4                                                                                                    | $ \begin{array}{c} c \ >c \ ab \ 28 \ >b \ 28 \ >b \ >b \ 28 \ >b \ >b \ >b \ >b \ >b \ >b \ >b \$ | 7[.P(()<br>gGE T /img,<br>ppg?i= 300&ts:<br>926406 5245&gr<br>&sa=59 001π:<br>041&st = gr&do:<br>.kompa s.com&&<br>&cha=9 93&di=<br>_0.9&p = n*2C%.<br>C HTTP /1.1l<br>: cdn3.org.t<br>-Agent : Mozi: | -,<br>6<br>9<br>19<br>19<br>19<br>10<br>10<br>10<br>10<br>11<br>11<br>10<br>10<br>10<br>10<br>10<br>10<br>10     |             | Frofile: De |

dapat dilihat sendiri bahwa dengan komputer yang beralamatkan 10.0.44.29 sedang mencoba mengakses 144.217.74.20 atau website <u>www.kompas.com</u> dengan menggunakan protokol TCP. Setelah itu jika kita mengklik bagian kotak tengah di menu Internet Protocol.

BAGIAN KEDUA "Dengan Menggunakan Menu Follow Stream"

| 🚄 tug | as1.pcap             |                         |                                          |             |                  |                          |               |                 |                                                            | — r            | 5 ×              |
|-------|----------------------|-------------------------|------------------------------------------|-------------|------------------|--------------------------|---------------|-----------------|------------------------------------------------------------|----------------|------------------|
| File  | Edit View Go Ca      | apture Analyze Statisti | ics Telephony Wireless Too               | s Help      |                  |                          |               |                 |                                                            |                |                  |
|       | ( đ 💿 📜 🗎 🕅          | ।<br>२ 🖸 २ 🗰 🗰 🗃 व      | F 👲 🚍 📄 Q Q Q 🕅                          |             |                  |                          |               |                 |                                                            |                |                  |
| ip.sr | c==10.0.44.120       |                         |                                          |             |                  |                          |               |                 |                                                            | B - • Ex       | pression +       |
| No    | Time                 | Source                  | Destination                              | Protocol    | Length Info      |                          |               |                 |                                                            |                | -                |
|       | 2.0.000055           | 10.0.44.120             | 216 58 201 138                           | TCP         | 66 14427 + 8     | ACKI Seg-1 Ack-1 Win-    | 258 Len-0 SLF | -0 SRE-1        |                                                            |                |                  |
|       | 4.0.004685           | 10.0.44.120             | 216.58.201.138                           | TCP         | 66 14426 → 8     | ACK] Seg=1 Ack=1 Win=    | 258 Len=0 SLE | =0 SRF=1        |                                                            |                |                  |
|       | 6.0.031175           | 10.0.44.120             | 216.58.201.138                           | TCP         | 66 14430 → 8     | ACK] Seg=1 Ack=1 Win=    | 258 Len=0 SLE | =0 SRE=1        |                                                            |                |                  |
|       | 7.0.150493           | 10.0.44.120             | 216.58.201.142                           | TCP         | 55 14383 → 8     | ACK] Seg=1 Ack=1 Win=    | 255 Len=1     |                 |                                                            |                | _                |
|       | 8 0.446535           | 10.0.44.120             | 104.25.235.4                             | TCP         | 66 14431 → 8     | [SYN] Seg=0 Win=64240    | Len=0 MSS=146 | 0 WS=256 SACK P | ERM=1                                                      |                |                  |
|       | 9 0.452896           | 10.0.44.120             | 144,217,74,230                           | HTTP        | 450 GET /img/    | nng24_2008+c_15103640    | SCOASE -TOR   | a=59001&pid=750 | 41&st=er&do=www.kompas.com&bi=1&cha=993&di=7.28 0          | .98pr=%2C%2C%  | 2C               |
|       | 10 0.456517          | 10.0.44.120             | 93,184,220,29                            | TCP         | 55 14388 → 8     | Mark/Unmark Packet       | Ctrl+M        |                 |                                                            |                | -                |
|       | 12 0.463678          | 10.0.44.120             | 104.25.235.4                             | TCP         | 54 14431 → 8     | Ignore/Unignore Packet   | Ctrl+D        |                 |                                                            |                |                  |
|       | 17 0,776269          | 10.0.44.120             | 144,217,74,230                           | TCP         | 54 14171 → 8     | Set/Unset Time Reference | Ctrl+T        |                 |                                                            |                |                  |
|       | 18 0.888037          | 10.0.44.120             | 216.58.211.238                           | TLSv1.2     | 353 Applicati    | Time Shift               | Ctrl+Shift+T  |                 |                                                            |                |                  |
|       | 19 0.888197          | 10.0.44.120             | 216,58,211,238                           | TLSv1.2     | 804 Applicati    | Packet Comment           | Ctrl+Alt+C    |                 |                                                            |                | _                |
|       | 20 0.888413          | 10.0.44.120             | 216.58.211.238                           | TLSv1.2     | 795 Applicati    | Edit Becchurd Mamo       |               |                 |                                                            |                |                  |
| 2.5-  |                      | (3600 bit               | <ul> <li>AEQ hotes continued.</li> </ul> | (3600 Lite) |                  | Edit Resolved Name       |               |                 |                                                            |                |                  |
| 5 64  | ame 9: 450 Dytes     | TotalCan 26:06:2h       | (ad: 42: ad: 26: 06: 2b) Dr              | Solo Dits)  | 64.20.14 (64.2   | Apply as Filter          | ,             |                 |                                                            |                |                  |
| I DE  | hernet II, Sectorel  | Version A Case 10       | (e4.42.80.21.91.30), DS                  | 74 330      | _10.20.10 (00.5  | Prepare a Filter         | ,             |                 |                                                            |                |                  |
| To    | cernet Protocol      | wei Sion 4, Sic. 10     | Doct: 14171 Det Doct: 9                  | A Sec. 1    | Aski 1 Lani 30   | Conversation Filter      | ,             |                 |                                                            |                |                  |
|       | partext Transfer     | Protocol, SPC P         | ore. 14171, DSC PORC. 8                  | , seq. 1,   | Ack: 1, Left: 39 | Colorize Conversation    | ,             |                 |                                                            |                |                  |
|       | per cente in onorier | 1100002                 |                                          |             |                  | SCTP                     | ,             |                 |                                                            |                |                  |
|       |                      |                         |                                          |             |                  | Follow                   | •             | TCP Stream      |                                                            |                |                  |
|       |                      |                         |                                          |             |                  | Comu                     |               | UDP Stream      |                                                            |                |                  |
|       |                      |                         |                                          |             |                  | сору                     |               | SSI Stream      |                                                            |                |                  |
|       |                      |                         |                                          |             |                  | Protocol Preferences     | ,             | HTTP Stream     |                                                            |                |                  |
|       |                      |                         |                                          |             |                  | Decode As                |               |                 | 1                                                          |                |                  |
|       |                      |                         |                                          |             |                  | Show Packet in New Windo | w             |                 |                                                            |                |                  |
|       |                      |                         |                                          |             |                  |                          |               |                 |                                                            |                |                  |
|       | 6c 2h 6h fd 2        | 9 1d a4 42 a6 26 0      | of 2h 02 00 45 00 1.k                    | / p / .     | c                |                          |               |                 |                                                            |                |                  |
| 0000  | 01 b4 7e 63 4        | 0 00 80 06 68 89 6      | a a a z z 78 90 d9                       | a h y       |                  |                          |               |                 |                                                            |                |                  |
| 0020  | 4a e6 37 5b 0        | 0 50 09 df 8a fa 9      | 9c 5c a6 28 50 18 3.7[                   | .P\.(       | Ρ.               |                          |               |                 |                                                            |                |                  |
| 0030  | 01 03 67 07 0        | 0 00 47 45 54 20 2      | 2f 69 6d 67 2f 70g.                      | GE T /imp   | /p               |                          |               |                 |                                                            |                |                  |
| 0040  | 78 2e 70 6e 6        | 7 3f 69 3d 33 30 3      | 30 26 74 73 3d 31 x.pn                   | g?i= 300&ts | =1               |                          |               |                 |                                                            |                |                  |
| 0050  | 35 31 39 32 3        | 6 34 30 36 35 32 3      | 34 35 26 67 65 3d 5192                   | 6406 5245&g | e=               |                          |               |                 |                                                            |                |                  |
| 0060  | 49 44 26 73 6        | 1 3d 35 39 30 30 3      | 31 26 70 69 64 3d ID&s                   | a=59 001π   | d=               |                          |               |                 |                                                            |                |                  |
| 0070  | 37 35 30 34 3        | 1 26 73 74 3d 67 7      | 72 26 64 6f 3d 77 7504                   | 1&st =gr&dc | b=bd             |                          |               |                 |                                                            |                |                  |
| 0000  | 7/ 7/ 2e 60 67       | t 60 70 61 73 28 t      | 05 67 60 26 62 69 WW.K                   | ompa s.come | -7               |                          |               |                 |                                                            |                |                  |
| 0050  | 32 38 5f 30 2        | e 39 26 70 72 3d 3      | 25 32 43 25 32 43 28 6                   | 98n r=\$209 | 20               |                          |               |                 |                                                            |                |                  |
| 00b0  | 25 32 43 20 4        | 8 54 54 50 2f 31 2      | 2e 31 0d 0a 48 6f %2C                    | HTTP /1.1.  | Ho               |                          |               |                 |                                                            |                |                  |
| 00c0  | 73 74 3a 20 6        | 3 64 6e 33 2e 6f 3      | 72 67 0d 0a 55 73 st:                    | cdn3 .org   | Us               |                          |               |                 |                                                            |                |                  |
| 00d0  | 65 72 2d 41 6        | 7 65 6e 74 3a 20 4      | 4d 6f 7a 69 6c 6c er-A                   | gent : Mozi | 11               |                          |               |                 |                                                            |                |                  |
| 0.00  |                      |                         |                                          |             |                  |                          |               |                 |                                                            |                | V                |
| 02    | tugasl               |                         |                                          |             | -                |                          |               |                 | Packets: 1282 · Displayed: 650 (50.7%) · Load time: 0:0.22 |                | Profile: Default |
| -     |                      | 📄 🖻 🕥 🍯                 | 9 📲 📭 🧐 🖸                                | <u> </u>    |                  |                          |               |                 | ^ <b>I</b>                                                 | (A. Q.) 9:57 A | AM 📮             |

Seperti yang terlihat di gambar atas,pilih paket yang memiliki bentuk protokol http,dan langsung klik **analyze** => pilih **follow** => pilih **TCP Stream** atau bias klik kanan pada mouse => pilih **follow** => pilih **TCP Stream**.

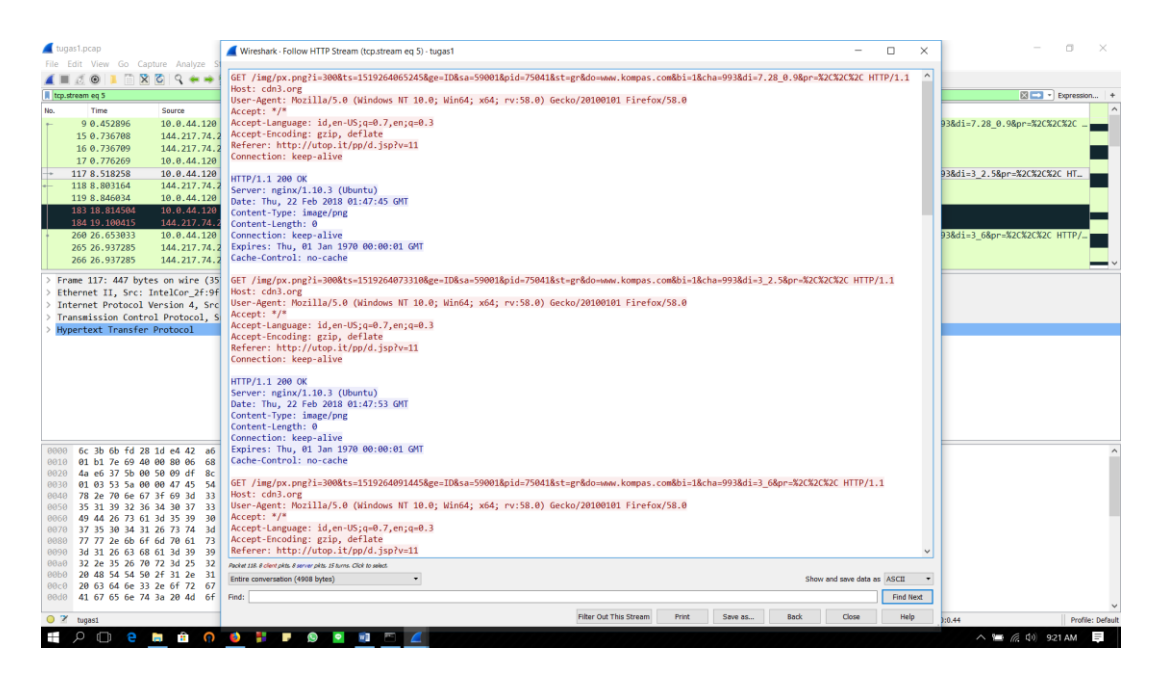

Bisa kita lihat pada gambar diatas info apa saja yang telah dapat kita baca yakni :

- 1. Sang pengguna yang sedang mengakses website <u>www.kompas.com</u> menggunakan aplikasi Mozila.
- 2. Waktu mengakses web tersebut pada tanggal 22 februari 2018 pada hari kamis.
- 3. Type data yang sedang diakses itu berupa image/png.

BAGIAN KETIGA "Flow Graph Jaringan Menggunakan Aplikasi WireShark dan Visual Route"

Untuk melihat FlowGraph, kita mengklik menu "Statistics" lalu pilih "Flowgraph" maka data yang akan muncul adalah seperti ini:

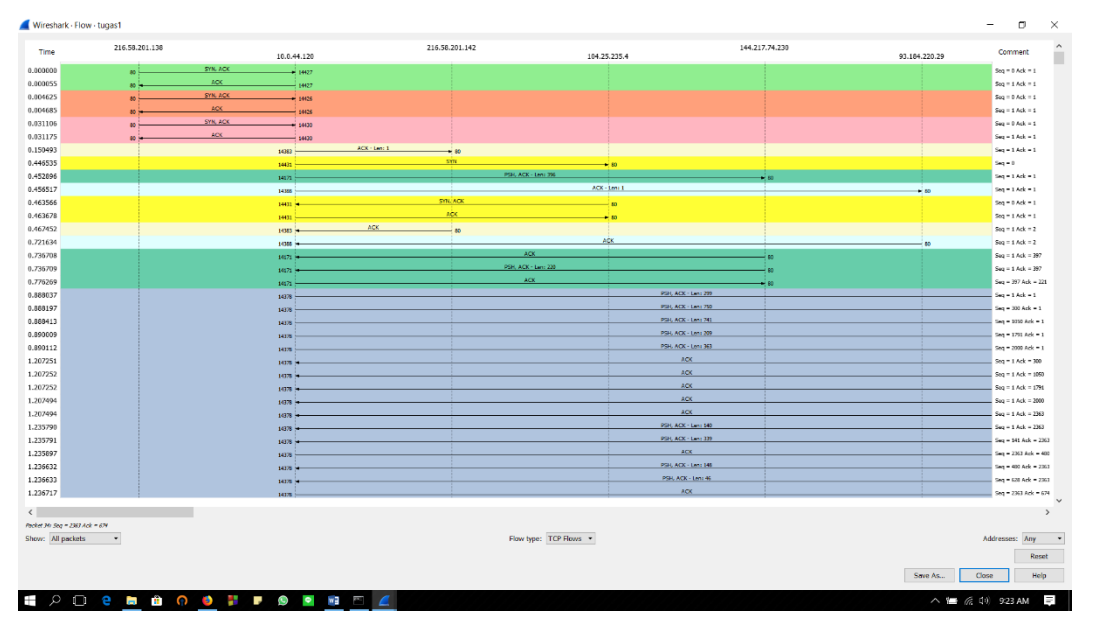

Lalu lintas berjalannya ekspedisi informasi dapat divisualisasikan menggunakan Flow Graph seperti gambar diatas. Berikut adalah penjelasan terhadap panah pada flow graph:

- 1. Panah 1 komputer user mengirim informasi address atau link ke router jaringan.
- Panah 2 ketika router menerima informasi, maka ia akan mengalamatkan data tersebut ke isp sumber terdekat (palembang).
- 3. Panah 3 isp akan menanggapi permintaan user tersebut, apakah address yang dituju itu tersedia atau tidak.
- 4. Panah 4 apabila address tesedia, maka isp akan mengarahkan informasi tersebut ke isp pusat (mis. Jakarta).
- 5. Panah 5 isp pusat pun akan menanggapi permintaan tersebut, dan informasi tanggapan akan dikirim kembali ke user.
- 6. Panah 6 ketika informasi tersebut tidak valid atau address tersebut tidak ditemukan, maka user diharuskan mengirim ulang informasi yang valid. Dimana data tersebut akan kembali diperiksa oleh isp terdekat.
- 7. Panah 7 jika informasi tersebut valid, isp akan kembali mengirimkan tanggapan dan mengarahkannya ke isp pusat.
- Panah 8 apabila isp pusat menanggapi informasi tersebut valid, maka kita akan diarahkan ke server perusahaan yang memberi isp bandwidth. Yang mana disini kita akan di arahkan ke link server cloud berikutnya.
- 9. Panah 9 disini situs yang diakses adalah www.detik.com dengan mengambil berita International dan nasional
- 10. Panah 10 seperti pada isp tadi, server pun akan mengirimkan informasi kepada user apakah address yang dituju tersebut valid atau tidak.

Dan berikut adalah tampilan dari aplikasi visualroute :

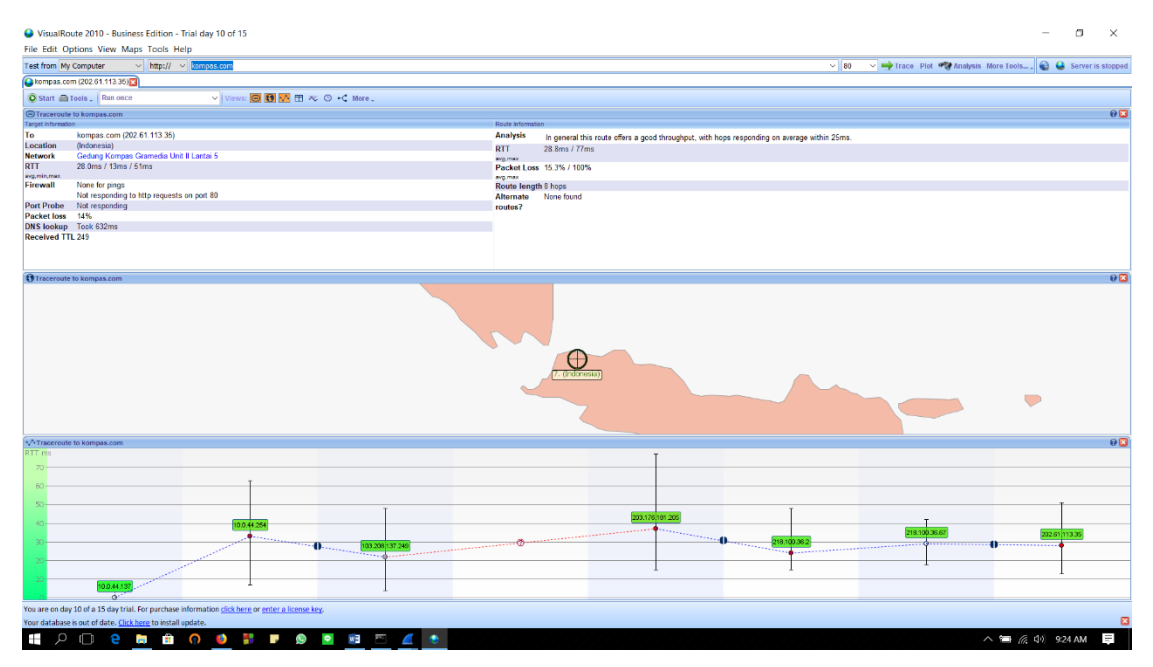

Dapat kita lohat sendiri perbedaan data yang diperoleh dari aplikasi wireshark dan aplikasi visualroute ini:

- 1. Pada aplikasi wireshark setiap lalu lintas perjalanan data dapat dilihat serta dianalis kemana dan apakah data tersebut memberi timbal balik kepada user, tentu saja dapat diambil satu point untuk aplikasi ini yaitu sangat berguna bagi operator server atau server manager yang memiliki kemampuan expert dan para peneliti jaringan untuk mendapatkan data yang sangat mendetail, karena setiap hop terstruktur dengan rapi.Selain itu, aplikasi wireshark dapat memberikan fasilitas filter protocol sehingga dalam menganalis data lebih effective dan akurat.
- 2. Sedangkan pada aplikasi visualroute akan dibagi menjadi:
  - Kelemahan
    - a. Kurang mendetailnya aliran data dari awal sesi hingga sampai ke destination atau tidak tersedianya fasilitas flow graph seperti wireshark.
    - b. Tidak adanya filter protocol.

c. Kurang mumpuni dalam mencapture data pada sebuah ip. Kelebihan

- a. Penggunaan yang mudah.
- b. Dapat dimengerti oleh pengguna pemula.
- c. Visualisasi tempat source dan destination terlihat jelas.
- d. Setiap hope ditampilkan semua.